# Configure Back to Back G.SHDSL Connection (Voltar para a conexão G.SHDSL traseira) na configuração do CO-CPE

## Contents

Introduction Prerequisites Requirements Componentes Utilizados Configurar Modo ATM Modo EFM Verificar Troubleshoot Informações Relacionadas

## Introduction

Este documento descreve as etapas de configuração necessárias para implementar uma conexão back-to-back Multirate Symmetric High-Speed Digital Subscriber Line (G.SHDSL) entre dois módulos EHWIC-4SHDSL-EA.

Você deve configurar uma extremidade da conexão no modo Central Office (CO) e a outra extremidade no modo Customer Premises Equipment (CPE) para ativar a conexão SHDSL. Esse tipo de configuração de conexão SHDSL back-to-back é normalmente implementada em uma rede de campus para fornecer a conectividade entre dois prédios sem a necessidade de um Multiplexador de Acesso de Linha de Assinante Digital (DSLAM - Digital Subscriber Line Access Multiplexer) entre os dois roteadores DSL.

## Prerequisites

### Requirements

A Cisco recomenda que você tenha conhecimento destes tópicos:

- módulo EHWIC-4SHDSL-EA
- Os roteadores G2 do Roteador de Serviço Integrado Fixo (ISR Fixed Integrated Service Router), como o C888EA-K9, funcionam nos modos CO e CPE com o software Cisco IOS® 15.2(2)T2 e versões posteriores

### **Componentes Utilizados**

Este documento não se restringe a versões de software e hardware específicas.

No entanto, a configuração é construída com estes dispositivos:

- Dois roteadores ISR Generation-2 (CISCO2901/K9) carregados com Cisco IOS® 15.4.3M2
- Dois módulos EHWIC-4SHDSL-EA instalados em ambos os roteadores ISR G2
- Cabo ANSI/TIA/EIA-568-B com conectores RJ-45 em ambas as extremidades

The information in this document was created from the devices in a specific lab environment. All of the devices used in this document started with a cleared (default) configuration. If your network is live, make sure that you understand the potential impact of any command.

## Configurar

Nessa configuração, você usará roteadores idênticos com módulos EHWIC-4SHDSL-EA instalados neles. O dispositivo chamado **CO\_Router** tem o controlador SHDSL configurado para operar no modo CO, enquanto o dispositivo chamado **CPE\_Router** tem o controlador SHDSL configurado para operar no modo CPE.

O módulo EHWIC-4SHDSL-EA pode ser configurado para Ethernet no First Mile (EFM) e no Asynchronous Transfer Mode (ATM). Este documento explica como configurar a conexão SHDSL back-to-back nos modos EFM e ATM.

O exemplo aqui mostra como configurar a conexão SHDSL back-to-back no modo ATM.

### Modo ATM

Você pode implementar a solução IP sobre ATM (IPoA) ou PPP sobre ATM (PPPoA) ao configurar a conexão SHDSL back-to-back.

1. Solução IPoA

• Roteador CO:

```
CO_Router#show running-config
Building configuration...
Current configuration : 1624 bytes
1
!
version 15.4
service config
service timestamps debug datetime msec
service timestamps log datetime msec
no service password-encryption
!
hostname CO_Router
1
boot-start-marker
boot system flash:c2900-universalk9-mz.SPA.154-3.M2.bin
boot-end-marker
1
!
1
no aaa new-model
1
```

```
1
ip cef
no ipv6 cef
!
multilink bundle-name authenticated
1
!
1
cts logging verbose
!
1
license udi pid CISCO2901/K9 sn FGL1622241N
license boot module c2900 technology-package securityk9
license boot module c2900 technology-package datak9
!
redundancy
1
1
!
controller SHDSL 0/1/0
 termination co
 dsl-group 0 pairs 0, 1, 2, 3 m-pair
 !
!
1
interface Embedded-Service-Engine0/0
no ip address
shutdown
1
interface GigabitEthernet0/0
ip address dhcp
duplex auto
speed auto
!
interface GigabitEthernet0/1
no ip address
shutdown
duplex auto
speed auto
.
interface ATM0/1/0
 ip address 1.1.1.1 255.255.255.0
no atm ilmi-keepalive
pvc 1/10
!
!
!
ip forward-protocol nd
1
no ip http server
no ip http secure-server
!
control-plane
!
!
line con 0
line aux 0
line vty 0 4
login
 transport input all
```

!

! ! end

#### CO\_Router#

• Roteador CPE:

```
CPE_Router#show running-config
```

```
Building configuration...
Current configuration : 1538 bytes
!
version 15.2
service timestamps debug datetime msec
service timestamps log datetime msec
no service password-encryption
!
hostname CPE_Router
!
boot-start-marker
boot-end-marker
!
!
1
no aaa new-model
!
ip cef
!
!
!
no ipv6 cef
!
multilink bundle-name authenticated
1
!
!
voice-card 0
!
1
1
!
license udi pid CISCO2901/K9 sn FGL151625KN
license boot module c2900 technology-package securityk9
license boot module c2900 technology-package uck9
license boot module c2900 technology-package datak9
!
!
!
redundancy
1
controller SHDSL 0/1/0
 dsl-group 0 pairs 0, 1, 2, 3 m-pair
 !
```

```
!
interface Embedded-Service-Engine0/0
no ip address
shutdown
!
interface GigabitEthernet0/0
no ip address
 shutdown
 duplex auto
 speed auto
!
interface GigabitEthernet0/1
 ip address dhcp
 duplex auto
 speed auto
!
interface ATM0/1/0
ip address 1.1.1.2 255.255.255.0
no atm ilmi-keepalive
pvc 1/10
!
!
!
ip forward-protocol nd
!
no ip http server
no ip http secure-server
!
!
control-plane
!
!
gatekeeper
shutdown
!
!
!
line con 0
line aux 0
line vty 0 4
login
transport input all
!
```

```
end
```

CPE\_Router# 2. Solução PPPoA

• Roteador CO:

#### CO\_Router#show running-config

Building configuration...

```
Current configuration : 1779 bytes !
!
version 15.4
service config
service timestamps debug datetime msec
service timestamps log datetime msec
```

```
no service password-encryption
1
hostname CO_Router
!
boot-start-marker
boot system flash:c2900-universalk9-mz.SPA.154-3.M2.bin
boot-end-marker
!
!
1
no aaa new-model
!
1
ip cef
no ipv6 cef
1
multilink bundle-name authenticated
1
1
!
cts logging verbose
!
!
license udi pid CISCO2901/K9 sn FGL1622241N
license boot module c2900 technology-package securityk9
license boot module c2900 technology-package datak9
1
!
redundancy
1
!
controller SHDSL 0/1/0
 termination co
 dsl-group 0 pairs 0, 1, 2, 3 m-pair
 !
interface Embedded-Service-Engine0/0
no ip address
 shutdown
!
interface GigabitEthernet0/0
 ip address dhcp
 duplex auto
 speed auto
!
interface GigabitEthernet0/1
no ip address
 shutdown
 duplex auto
 speed auto
!
interface ATM0/1/0
 no ip address
 no atm ilmi-keepalive
 pvc 1/10
  encapsulation aal5snap
  protocol ppp dialer
  dialer pool-member 1
 1
1
interface Dialer1
 ip address 1.1.1.1 255.255.255.0
 encapsulation ppp
```

```
dialer pool 1
 dialer-group 1
!
!
ip forward-protocol nd
!
no ip http server
no ip http secure-server
!
!
!
control-plane
!
!
!
line con 0
line aux 0
line vty 0 4
login
transport input all
!
end
```

#### CO\_Router#

• Roteador CPE:

#### CPE\_Router#show running-config

```
Building configuration...
```

```
Current configuration : 1693 bytes
!
version 15.2
service timestamps debug datetime msec
service timestamps log datetime msec
no service password-encryption
!
hostname CPE_Router
!
boot-start-marker
boot-end-marker
!
!
1
no aaa new-model
!
ip cef
!
!
no ipv6 cef
!
multilink bundle-name authenticated
!
!
!
```

```
license udi pid CISCO2901/K9 sn FGL151625KN
license boot module c2900 technology-package securityk9
license boot module c2900 technology-package uck9
license boot module c2900 technology-package datak9
!
1
!
redundancy
1
.
controller SHDSL 0/1/0
 dsl-group 0 pairs 0, 1, 2, 3 m-pair
 1
interface Embedded-Service-Engine0/0
 no ip address
 shutdown
1
interface GigabitEthernet0/0
no ip address
 shutdown
duplex auto
speed auto
!
interface GigabitEthernet0/1
ip address dhcp
duplex auto
speed auto
!
interface ATM0/1/0
 no ip address
no atm ilmi-keepalive
pvc 1/10
  encapsulation aal5snap
 protocol ppp dialer
 dialer pool-member 1
 !
!
interface Dialer1
ip address 1.1.1.2 255.255.255.0
 encapsulation ppp
dialer pool 1
dialer-group 1
1
!
ip forward-protocol nd
!
no ip http server
no ip http secure-server
1
control-plane
!
gatekeeper
shutdown
!
line con 0
line aux 0
line vty 0 4
login
transport input all
!
end
```

```
CPE_Router#
```

#### 3. Solução PPPoE sobre ATM

```
• Roteador CO:
```

```
CO_Router#show running-configuration
Building configuration...
Current configuration : 2299 bytes
!
version 15.4
service timestamps debug datetime msec
service timestamps log datetime msec
no service password-encryption
!
hostname CO_Router
!
boot-start-marker
boot-end-marker
!
no aaa new-model
!
username cisco password 0 cisco
1
redundancy
!
!
controller SHDSL 0/1/0
termination co dsl-group 0 pairs 0, 1, 2, 3 m-pair
 !
!
bba-group pppoe global
 virtual-template 1
1
!
interface Loopback0
 ip address 10.1.1.1 255.255.255.255
!
interface Embedded-Service-Engine0/0
no ip address
shutdown
!
interface GigabitEthernet0/0
no ip address
 shutdown
 duplex auto
 speed auto
!
interface GigabitEthernet0/1
no ip address
 shutdown
duplex auto
 speed auto
!
!
interface ATM0/1/0
```

```
no ip address
no atm ilmi-keepalive
!
interface ATM0/1/0.1 point-to-point
pvc 1/100
 protocol pppoe group global
 !
!
interface Virtual-Template1
ip unnumbered Loopback0
ip mtu 1492
peer default ip address pool PPPOE
!
!
ip local pool PPPOE 10.1.1.2 10.1.1.254
!
line con 0
line aux 0
line vty 0 4
login
transport input all
```

```
end
```

#### CO\_Router#

#### Verification:

| CO_Router#sho | w caller ip |            |              |               |     |
|---------------|-------------|------------|--------------|---------------|-----|
| Line          | User        | IP Address | Local Number | Remote Number | <-> |
| Vi1.1         | -           | 10.1.1.2   | -            | -             | in  |
| CO_Router#    |             |            |              |               |     |

• Roteador CPE:

CPE\_Router#show running-config

```
Building configuration...
Current configuration : 2554 bytes
!
1
version 15.4
service timestamps debug datetime msec
service timestamps log datetime msec
no service password-encryption
!
hostname CPE_Router
1
boot-start-marker
boot-end-marker
!
!
1
no aaa new-model
!
ip cef
no ipv6 cef
1
multilink bundle-name authenticated
!
```

```
controller SHDSL 0/1/0
dsl-group 0 pairs 0, 1, 2, 3 m-pair
!
!
!
interface Embedded-Service-Engine0/0
no ip address
shutdown
1
interface GigabitEthernet0/0
ip address dhcp
duplex auto
speed auto
!
interface GigabitEthernet0/1
no ip address
duplex auto
speed auto
!
interface GigabitEthernet0/2
ip address dhcp
duplex auto
speed auto
!
interface ATM0/1/0
no ip address
no atm ilmi-keepalive
!
interface ATM0/1/0.1 point-to-point
pvc 1/100
 pppoe-client dial-pool-number 1
 !
!
interface Dialer1
ip address negotiated
encapsulation ppp
dialer pool 1
ppp chap hostname cisco
ppp chap password 0 cisco
!
1
!
control-plane
!
!
line con 0
line aux 0
line vty 0 4
login
transport input all
!
!
end
```

#### CPE\_Router#

#### Verification:

| CPE_Router#                           |            |     |       |                       |      |
|---------------------------------------|------------|-----|-------|-----------------------|------|
| Virtual-Access1                       | unassigned | YES | unset | up                    | up   |
| Dialer1                               | 10.1.1.2   | YES | IPCP  | up                    | up   |
| ATM0/1/0.1                            | unassigned | YES | unset | up                    | up   |
| ATM0/1/0                              | unassigned | YES | unset | up                    | up   |
| <pre>Embedded-Service-Engine0/0</pre> | unassigned | YES | NVRAM | administratively down | down |

### Modo EFM

Você pode implementar a solução IPoE ou PPPoE ao configurar a conexão SHDSL back-to-back.

#### 1. Solução IPoE

• Roteador CO:

#### CO\_Router#show running-config

```
Building configuration...
```

```
Current configuration : 2194 bytes
1
! Last configuration change at 14:56:53 UTC Thu Mar 10 2016
1
version 15.4
service timestamps debug datetime msec
service timestamps log datetime msec
no service password-encryption
!
hostname CO_Router
!
boot-start-marker
boot system flash:c2900-universalk9-mz.SPA.154-3.M2.bin
boot-end-marker
!
!
ip cef
no ipv6 cef
multilink bundle-name authenticated
1
1
cts logging verbose
!
1
redundancy
!
!
controller SHDSL 0/3/0
 termination co
 mode efm
 dsl-group 0 pairs 0, 1, 2, 3 efm-bond
 !
!
interface Embedded-Service-Engine0/0
 no ip address
 shutdown
```

```
!
interface GigabitEthernet0/0
no ip address
 duplex auto
speed auto
!
interface GigabitEthernet0/1
 no ip address
 duplex auto
 speed auto
!
1
interface Ethernet0/3/0
 ip address 1.1.1.1 255.255.255.252
!
!
ip forward-protocol nd
!
no ip http server
no ip http secure-server
!
1
control-plane
1
gatekeeper
 shutdown
!
line con 0
line aux 0
line vty 0 4
login
transport input all
1
scheduler allocate 20000 1000
!
end
CO_Router#

    Roteador CPE:
```

#### CPE\_Router#show running-config

```
Building configuration...
```

```
Current configuration : 1646 bytes
1
! Last configuration change at 14:50:55 UTC Thu Mar 10 2016
1
version 15.4
service timestamps debug datetime msec
service timestamps log datetime msec
no service password-encryption
1
hostname CPE_Router
!
boot-start-marker
boot system flash:c2900-universalk9-mz.SPA.154-3.M2.bin
boot-end-marker
1
!
```

```
no aaa new-model
1
ip cef
no ipv6 cef
!
multilink bundle-name authenticated
!
cts logging verbose
!
redundancy
!
controller SHDSL 0/3/0
mode efm
 dsl-group 0 pairs 0, 1, 2, 3 efm-bond
 !
!
interface Embedded-Service-Engine0/0
no ip address
shutdown
!
interface GigabitEthernet0/0
ip address dhcp
duplex auto
 speed auto
!
interface GigabitEthernet0/1
no ip address
duplex auto
speed auto
!
interface Ethernet0/3/0
ip address 1.1.1.2 255.255.255.252
1
!
ip forward-protocol nd
!
no ip http server
no ip http secure-server
!
control-plane
!
line con 0
line aux 0
line vty 0 4
login
 transport input all
!
scheduler allocate 20000 1000
!
end
```

#### CPE\_Router#

2. Solução PPPoE

• Roteador CO:

```
Building configuration...
Current configuration : 1851 bytes
!
! Last configuration change at 15:00:06 UTC Thu Mar 10 2016
!
version 15.4
```

service timestamps debug datetime msec service timestamps log datetime msec

CO\_Router#show running-config

```
no service password-encryption
!
hostname CO_Router
!
boot-start-marker
boot system flash:c2900-universalk9-mz.SPA.154-3.M2.bin
boot-end-marker
!
ip cef
no ipv6 cef
!
multilink bundle-name authenticated
!
```

```
cts logging verbose !
```

```
controller SHDSL 0/3/0
mode efm
dsl-group 0 pairs 0, 1, 2, 3 efm-bond
!
```

```
bba-group pppoe global
```

```
virtual-template 1
!
1
interface Embedded-Service-Engine0/0
no ip address
shutdown
1
interface GigabitEthernet0/0
ip address dhcp
duplex auto
speed auto
!
interface GigabitEthernet0/1
no ip address
duplex auto
speed auto
1
interface Ethernet0/3/0
ip address 1.1.1.2 255.255.255.252
pppoe enable group global
1
interface Virtual-Template1
mtu 1492
ip unnumbered Ethernet0/3/0
peer default ip address pool PPPOE
1
ip local pool PPPOE 1.1.1.1
```

```
!
no ip http server
no ip http secure-server
!
control-plane
!
line con 0
line aux 0
line vty 0 4
login
transport input all
!
scheduler allocate 20000 1000
!
end
```

#### CO\_Router#

• Roteador CPE:

#### CPE\_Router#show running-config

Building configuration...

```
Current configuration : 2310 bytes
!
! Last configuration change at 15:10:04 UTC Thu Mar 10 2016
!
version 15.4
service timestamps debug datetime msec
service timestamps log datetime msec
no service password-encryption
!
hostname CPE_Router
1
boot-start-marker
boot system flash:c2900-universalk9-mz.SPA.154-3.M2.bin
boot-end-marker
!
!
ip cef
no ipv6 cef
multilink bundle-name authenticated
!
!
1
!
!
1
cts logging verbose
!
!
voice-card 0
!
!
1
!
!
```

```
redundancy
```

```
!
controller SHDSL 0/3/0
 termination co
mode efm
dsl-group 0 pairs 0, 1, 2, 3 efm-bond
!
!
!
!
!
!
interface Embedded-Service-Engine0/0
no ip address
 shutdown
!
interface GigabitEthernet0/0
no ip address
duplex auto
speed auto
!
interface GigabitEthernet0/1
 no ip address
 duplex auto
 speed auto
!
!
interface Ethernet0/3/0
 no ip address
 pppoe enable group global
pppoe-client dial-pool-number 1
!
interface Dialer1
ip address negotiated
encapsulation ppp
dialer pool 1
!
1
ip forward-protocol nd
!
no ip http server
no ip http secure-server
!
!
!
!
!
control-plane
!
 !
 !
!
gatekeeper
shutdown
!
!
!
line con 0
line aux 0
line vty 0 4
login
 transport input all
!
```

```
scheduler allocate 20000 1000
!
end
```

CPE\_Router#

### Verificar

Use esta seção para confirmar se a sua configuração funciona corretamente.

1. Para verificar se o roteador está no modo CO, execute o comando **show**. A linha de terminação CO na saída (em negrito no exemplo) indica que o roteador está no modo CO. O modo padrão seria CPE. Algumas das saídas não aparecem aqui, para ser breve.

```
CO# show controllers shdSL 0/1/0
```

```
Controller SHDSL 0/1/0 is UP Hardware is EHWIC-4SHDSL-EA, rev 0 on slot 0, hwic slot 1
Capabilities: EFM: 2-wire, EFM-Bond, Annex A, B, F & G ATM: 2-wire, Mpair, IMA, Annex A, B, F &
G
```

Terminação de CO:

```
cdb=0x3CF085F0, plugin=0x21C33C1C, ds=0x21C33C68 base=0x10200000
FPGA Version is A14
NPU Source: System
NPU Firmware version: SHDSL_EA_FW_20130116053038
Vendor: Infineon, Chipset: SOCRATES-4e
PHY Source: System
IDC Firmware version: 1.7.5.0
DFE Firmware version: 1.1-1.7.5_002
Firmware reload mode: Auto
```

<Output abbreviated due to space constraints>2. Para o modo EFM, execute o comando show controllers ethernet para verificação.

3. Para o modo ATM, execute o comando show controllers atm para verificação.

### Troubleshoot

Atualmente, não existem informações disponíveis específicas sobre Troubleshooting para esta configuração.

### Informações Relacionadas

Para obter informações detalhadas sobre como solucionar problemas de conexões SHDSL,

consulte Configuração de EHWICs Cisco G.SHDSL EFM/ATM em Cisco Routers

- Para a solução de problemas relacionados ao PPP, consulte o <u>Fluxograma de</u> <u>Troubleshooting do PPP</u>
- Suporte Técnico e Documentação Cisco Systems